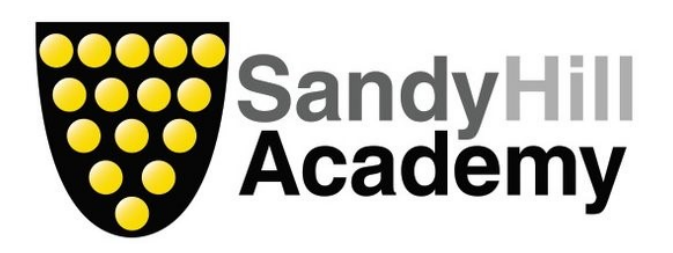

# An Introduction to:

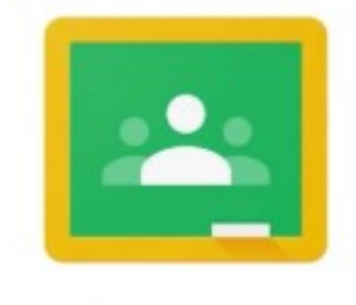

# Google Classroom

# How to use Google Classroom to support your child's learning

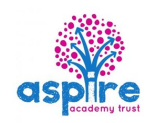

Think of Google Classroom as your child's digital link to learning.

Teachers use Google Classroom to share resources, links and assignments with pupils during lessons at school across the curriculum. As this academic year begins, KS2 teachers will use Google Classroom to share homework with students and parents. It is a great tool for keeping up to date with your child's learning.

Additional support for Parents/Carers

We hope that this guide has been useful for you to learn more about Google Classroom and how you can use it securely and easily at home.

If you need any more support with using Google Classroom there is a parent/carer support video on our Sandy Hill Facebook page.

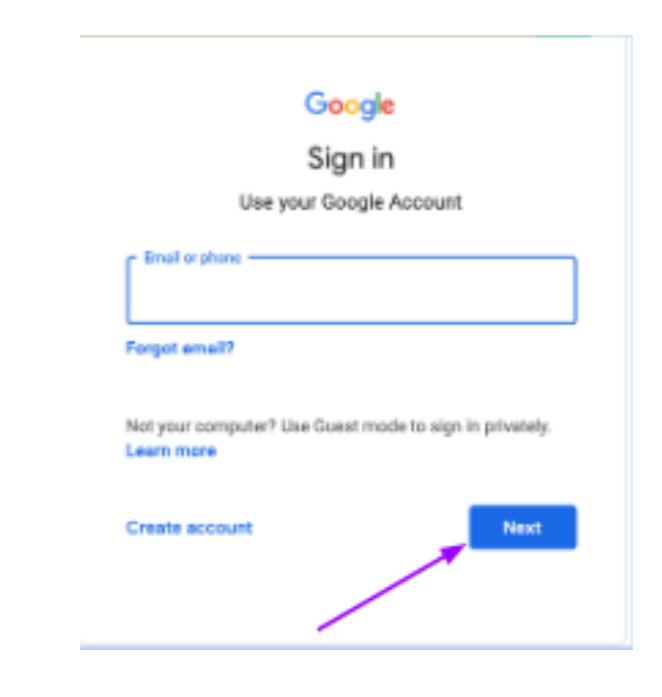

### Contact Us

If you have any questions or need some support in accessing your parent/carer Google Classroom account please do not hesitate to get in contact with us.

> Telephone: **0172675858** Email: **hello@sandyhill.org.uk** Sandy Hill Academy Sandy Hill St Austell

> > PL25 3AT

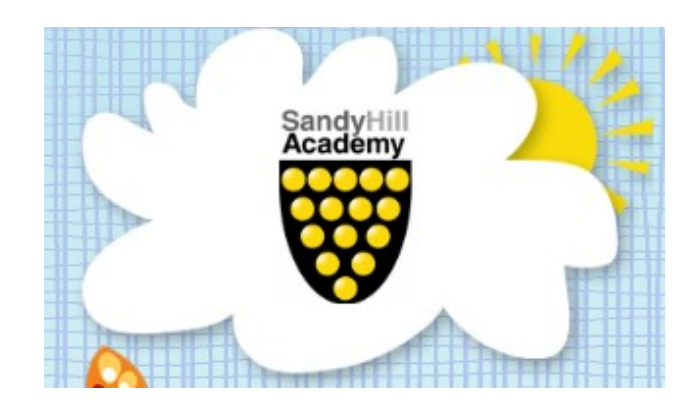

#### How to access work in Google Classroom...

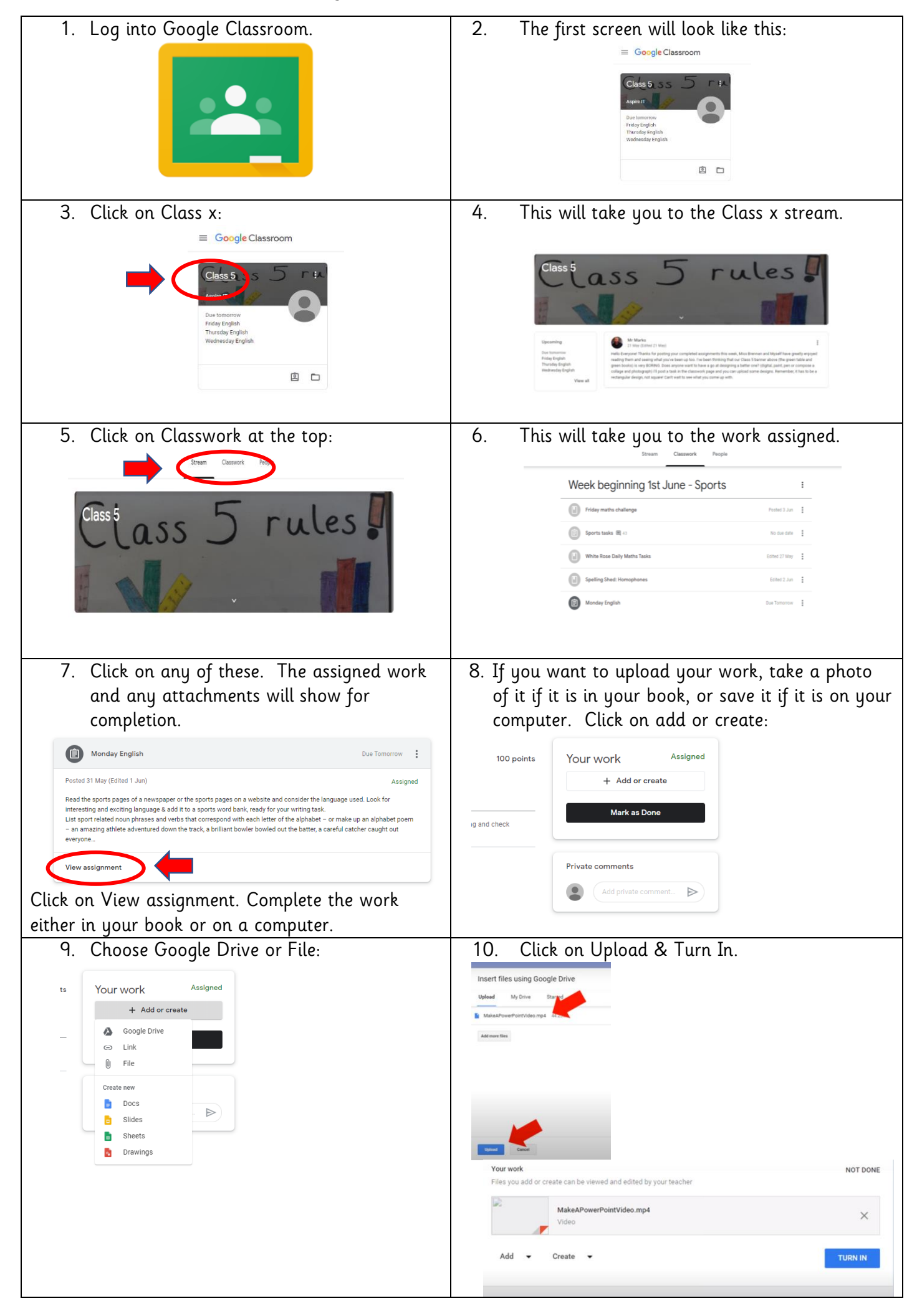